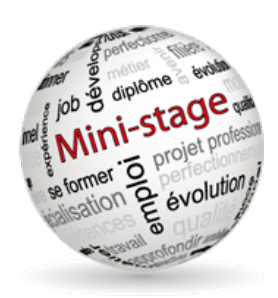

## GUIDE D'UTILISATION DU SITE DE RESERVATION DE MINI-STAGE

Les inscriptions s'effectuent sur le site :

http://stages.lyceegrippeaux.fr/

Si vous rencontrez des difficultés contactez : le 05 49 64 07 40 (demander le DDFPT)

## Réserver un mini-stage :

Sélectionner le bouton

🕑 Réserver un mini-stage

 En choisissant une formation (si la formation recherchées n'apparaît pas dans liste, c'est que l' établissement ne propose de mini-stage pour celle-ci).
En fonction de votre choix vous passerez par différents écrans similaires aux suivants :

| Réserver                                                                    |
|-----------------------------------------------------------------------------|
| Recherche par Formation                                                     |
| Formations                                                                  |
| Pormations                                                                  |
| ✓Choix de la formation                                                      |
| BAC PROFESSIONNEL                                                           |
| BAC PROFESSIONNEL AFB - Aménagement et Finition de Bâtiments                |
| BAC PROFESSIONNEL AMA Marchandisage Visuel - Artisanat et Métiers d'Arts of |
| BAC PROFESSIONNEL ARCU - Accueil Relation Clients et Usagers                |
| BAC PROFESSIONNEL ASSP - Accompagnement Soins et Services                   |
| BAC PROFESSIONNEL BOIS - METIER DU BOIS (TFBMA ET TMA)                      |
| BAC PROFESSIONNEL CC - Carrosserie option construction                      |
| BAC PROFESSIONNEL CR - Carrosserie option réparation                        |
| BAC PROFESSIONNEL CSR - Commercialisation et Services en Restauration       |
| BAC PROFESSIONNEL Commerce                                                  |
| BAC PROFESSIONNEL Cuisine                                                   |

Pour aboutir à un choix de créneau qui vous indique le jour / les heures / le nombre de places totales et restantes :

| Créneaux       |               |                  |   |
|----------------|---------------|------------------|---|
| ✓ –Séléctionne | er un créneau |                  | • |
| 04-03-2016     | 10:30-12:30   | places : 1/10    | - |
| 15-03-2016     | 09:30-12:00   | places : complet |   |

Votre choix fait, vous entrez les nom et prénom de l'élève et vous validez.

| Inscription de l'élève |          |  |  |
|------------------------|----------|--|--|
| Nom                    |          |  |  |
| Prénom                 |          |  |  |
|                        | Réserver |  |  |

## Suivi des réservations

A partir de votre page d'accueil vous voyez l'ensemble de vos réservations :

| 🕑 Réserver un mini-stage                        | C Réservations antérieures                                             | au 27-02-2016                                                    |                            |         |
|-------------------------------------------------|------------------------------------------------------------------------|------------------------------------------------------------------|----------------------------|---------|
| Liste des réservations<br>Affichage 10 💠 réserv | vations                                                                |                                                                  | Rechercher :               |         |
| Elève 🚔                                         | Etablissement $rightarrow vertext test test test test test test test $ | Formations                                                       | Date et Heures 🔻           | Actions |
| LAVANNIER<br>Quentin                            | LP HENRI DUNANT -<br>ANGERS                                            | CAP RCI - Réalisation en<br>chaudronnerie industrielle           | 19-04-2016 14:00-<br>17:00 | 💥 🦃 🖏 🐛 |
| FOYER Axel                                      | LP HENRI DUNANT -<br>ANGERS                                            | CAP RCI - Réalisation en<br>chaudronnerie industrielle           | 19-04-2016 14:00-<br>17:00 | X 🕸 🗊 🗸 |
| VERRON EMMA                                     | LPO BLAISE PASCAL -<br>SEGRE                                           | BAC PRO Maroquinerie -<br>Métiers du cuir option<br>Maroquinerie | 01-04-2016 09:00-<br>12:00 | 🍼 🗳 🖏 📞 |

## Vous pourrez :

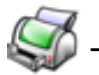

Editer et imprimer la convention. Elle sera ensuite à compléter et retourner au lycée.

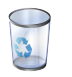

- Supprimer une réservation, cela libère la place pour d'autres élèves.

- Suivre le statut de la réservation :

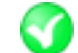

Le lycée a reçu la convention complète la réservation est confirmée

Le lycée n'a pas reçu la convention la réservation n'est pas confirmée et peut être supprimée à l'approche du mini-stage pour être proposée à un autre élève.

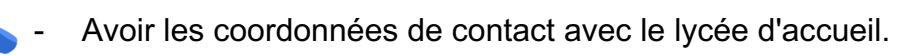